# Steps to Download Pdf Books

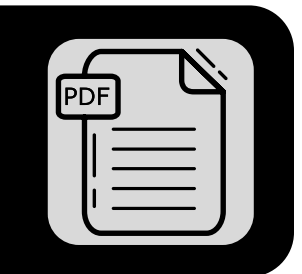

#### STEP 1

## **Click on link**

After your purchase, you will recieve a confirmation email. Under 'Downloads' you will see your pdfs in orange. Click the orange link.

|                                                               |                                                                       | NG BOOK<br><b>:SS</b>    |
|---------------------------------------------------------------|-----------------------------------------------------------------------|--------------------------|
| Living Bo                                                     | ook Press - From                                                      | our homeschool to        |
|                                                               | yours.                                                                |                          |
| Your o                                                        | order #                                                               | is on its                |
| We have finished proc                                         | way                                                                   | !                        |
| We have finished proc                                         | way                                                                   | !<br>ads                 |
| We have finished proc                                         | Way<br>eessing your order.<br>Downloa<br>Expires                      | !<br>ads<br>Download     |
| We have finished proc<br>Product<br><u>Big Digital Bundle</u> | way<br>eessing your order.<br>Downloa<br>Expires<br>February 12, 2023 | ads<br>Download<br>Index |

## **Google Drive**

STEP 2

You will then be taken to Google Drive. Click the download icon on the right hand side.

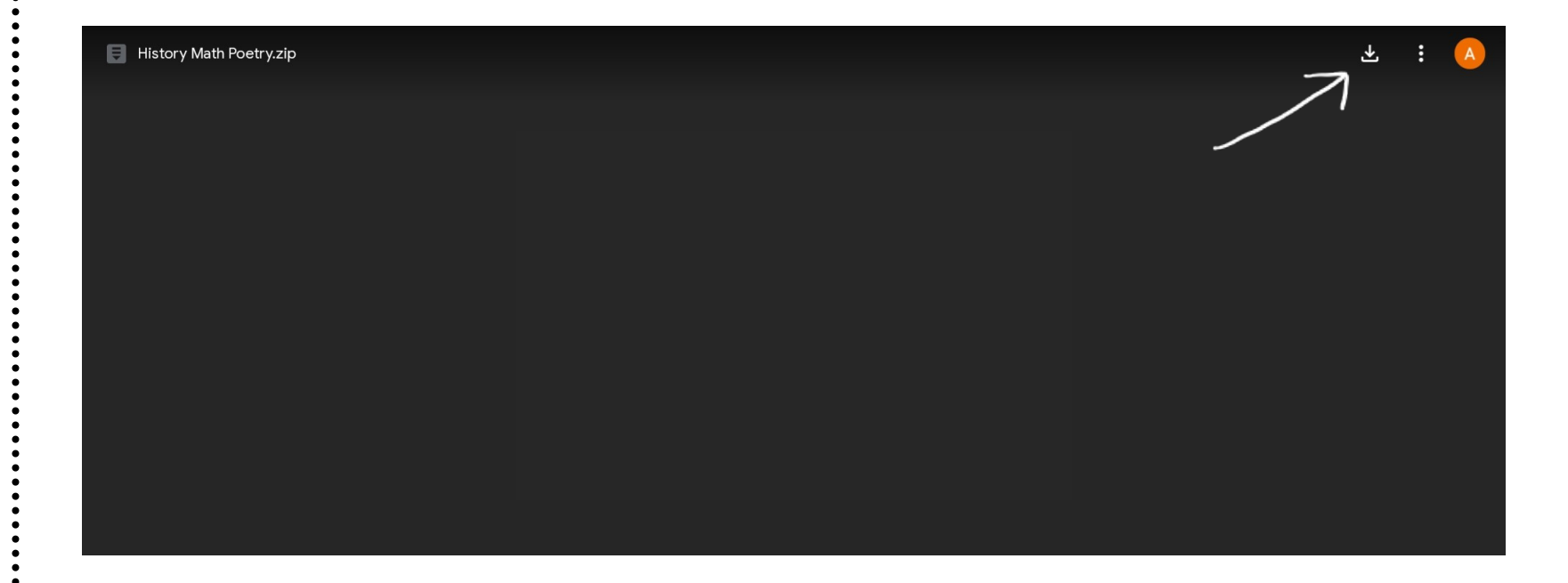

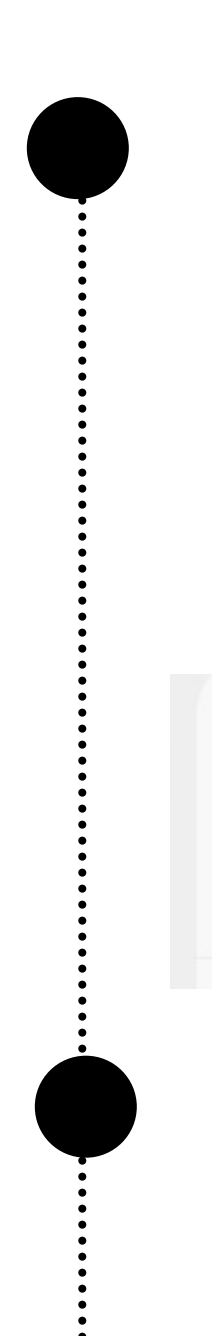

#### STEP 3

# Zip file

The file you will download is a zip file. You may need to download an app or program to extract the file. Click on the file and it will open.

✓ Chrome 15:09

History Math Poetry.zip Download complete • 122.52 MB

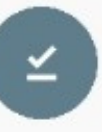

#### STEP 4

# Extract the zip file

Select the files to extract and then click 'Extract'.

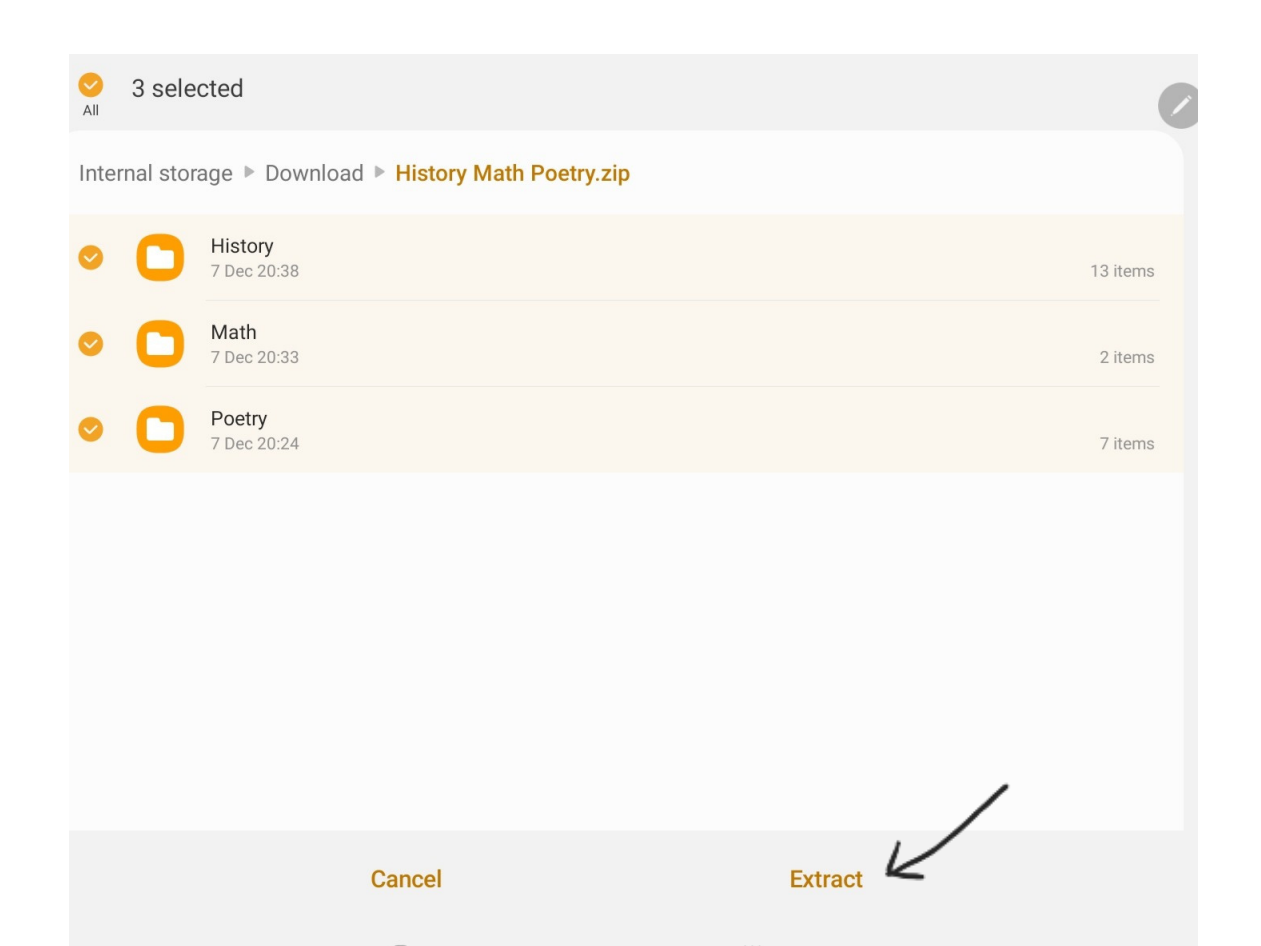

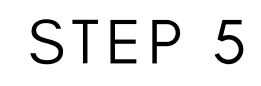

### **Extracted files**

You can now click on the file names to open.

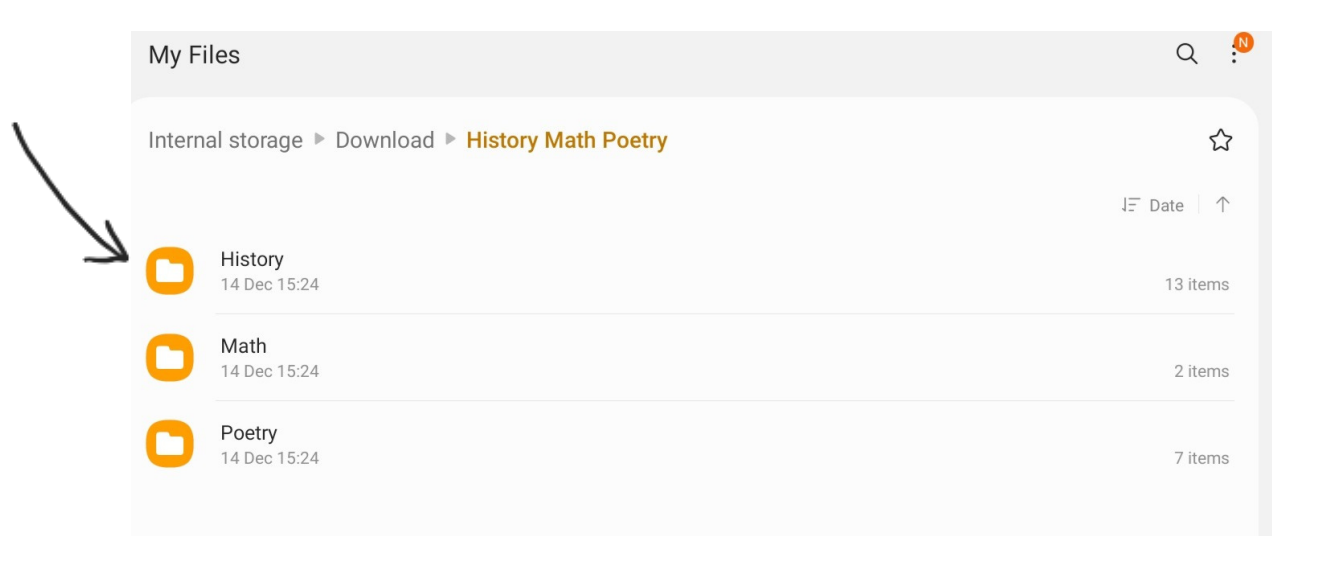

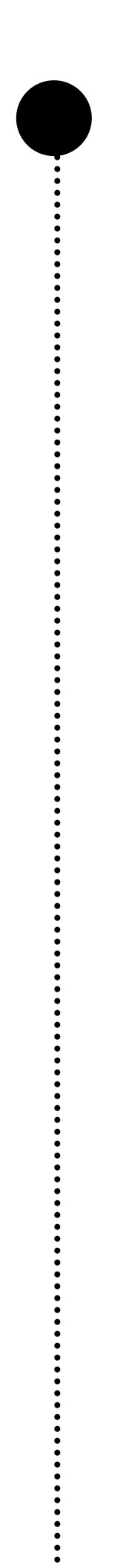

#### STEP 6

### **Downloaded PDFs**

## You can now open your pdfs.

| My F      | iles                                                               | Q 📍               |
|-----------|--------------------------------------------------------------------|-------------------|
| Intern    | al storage ▶ Download ▶ History Math Poetry ▶ <mark>History</mark> | ☆                 |
|           |                                                                    | J <u>−</u> Date ↑ |
| C.C.MARKE | Our Empire Story-digital.pdf<br>8 Feb 2021 08:17                   | 5.11 MB           |
| ANTAL A   | Scotland's Story-digital.pdf<br>8 Feb 2021 08:17                   | 3.37 MB           |
| G         | The Aussie Crusaders-digital.pdf<br>8 Feb 2021 08:17               | 1.65 MB           |
|           | The Story of Canada-digital.pdf<br>8 Feb 2021 08:17                | 21.12 MB          |
| Sec.29    | This Country of Ours-digital.pdf<br>8 Feb 2021 08:17               | 3.04 MB           |
| UC NET I  | Viking Tales-digital.pdf<br>8 Feb 2021 08:17                       | 5.82 MB           |
|           | BookofCenturies-BC-digital.pdf<br>8 Feb 2021 08:18                 | 7.50 MB           |
|           | BookofCenturies-BCE-digital.pdf                                    |                   |

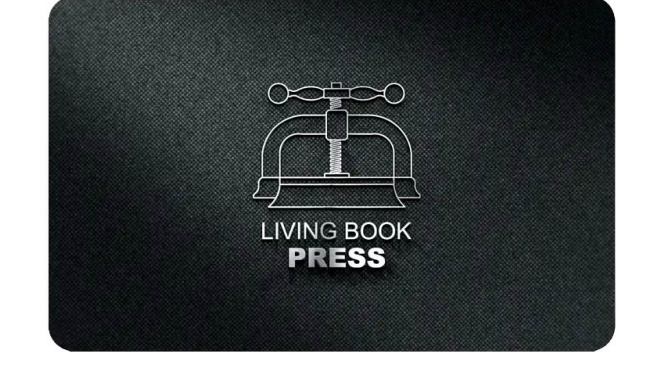

#### www.livingbookpress.com